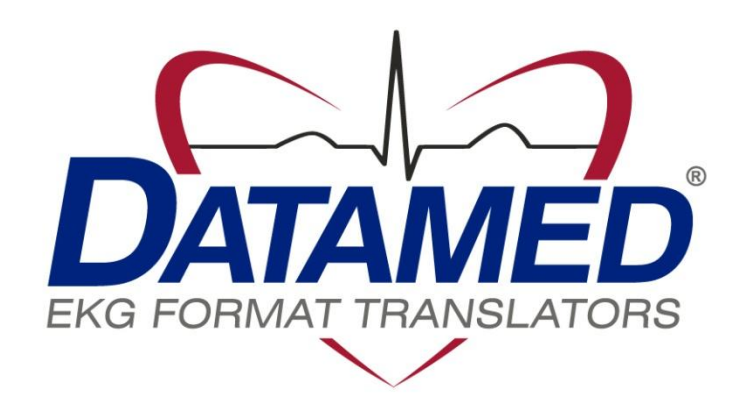

# HPRcv™ User's Manual

Engineering Solutions, Inc. Revision 1.02 3/2008

#### COPYRIGHT

Copyright © 2006-2008 Engineering Solutions, Inc. Germantown, Tennessee (901) 756-1285 All rights are reserved. Reproduction in whole or in part is prohibited without the prior written consent of the copyright holder.

#### WARRANTY

Engineering Solutions, Inc. ("*ESI*") makes no warranty of any kind with regard to this material, included, but not limited to, the implied warranties or merchantability and fitness for a particular purpose. The software described herein is covered by ESI's standard EULA, which is available on ESI's website (www.engs.com) and in *Appendix B* of this manual.

#### **CAUTIONS**

This product is not intended for home use.

#### TRADEMARKS

Datamed is a registered trademark of Engineering Solutions, Inc. Microsoft Windows XP is a registered trademark of Microsoft Corporation Hayes is a registered trademark of Zoom Telephonics, Inc. PageWriter is a registered trademark of Hewlett-Packard Company

## TABLE OF CONTENTS

| Table of Contents                                            | 3        |
|--------------------------------------------------------------|----------|
| Chapter 1 - Getting Started                                  | 4        |
| Chapter 2 - Installation                                     | 5        |
| Installation                                                 |          |
| Updating<br>Uninstalling                                     | 11<br>13 |
| Chapter 3 - Configuring an XLi Cardiograph                   | 15       |
| Chapter 4 - Configuring HPRcv                                | 16       |
| Chapter 5 - Troubleshooting                                  | 18       |
| Appendix A - Configuration Settings                          | 19       |
| Appendix B - End User License Agreement and Limited Warranty | 21       |

## CHAPTER 1 - GETTING STARTED

If the cardiograph has a floppy interface it is important to use that method instead of serial transmission. The reason is that the cardiograph can be instructed to write files that contain 12x10 data, while the serially transmitted EKGs are always either 3x4 or 6x2 and therefore only contain a partial data set. See *Chapter 3* for more information on using the floppy interface.

## CHAPTER 2 - INSTALLATION

#### Requirements

- Software CD or installation package from ESI.
- HP/Philips PageWriter<sup>™</sup> XLi cardiograph that will transmit to HPRcv.
- Datamed<sup>®</sup> EKG Format Translator software already installed and configured.
- Computer. If HPRcv is not going to be installed on the computer with the Datamed<sup>®</sup>
  EKG Format Translator software, a computer with the following specifications is required:
  - ✓ Microsoft Windows XP Service Pack 2 or later
  - ✓ Pentium 4 or higher
  - ✓ 256 MB RAM or more
  - ✓ 20 GB HD or more
  - ✓ Serial port with a Hayes<sup>™</sup> compatible modem attached, or
  - ✓ USB port with a Hayes<sup>™</sup> compatible USB modem attached
- This application requires the Microsoft .NET Framework. The setup program will install the Microsoft distribution package if necessary.

#### Installation

Install the HPRcv<sup>™</sup> software

On the Software Installation CD or in the installation package, locate HPRcvSetup.exe and double click on it. The following screen should appear. Click *Next* to continue.

| 😼 HPRcv™ Setup |                                                                                                    |
|----------------|----------------------------------------------------------------------------------------------------|
|                | Welcome<br>Welcome to the installer for HPRcv <sup>**</sup> v2.0.3.<br>It is strongly recommended that you exit all Windows programs<br>before continuing with this installation.<br>If you have any other programs running, please click Cancel,<br>close the programs, and run this setup again.<br>Otherwise, click Next to continue. |
|                | < <u>Back</u>                                                                                                    |

> Read the License Agreement carefully and select *I Agree*. Click *Next* to continue.

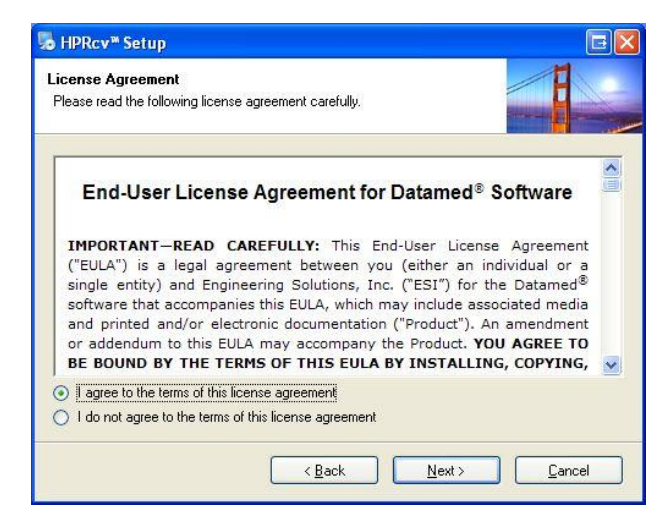

The output folder shown as the default is correct for a typical installation of the Datamed<sup>®</sup> EKG Format Translator Software. If the translator software is looking for files in another folder or if it is running on a separate computer this folder will need to be adjusted accordingly. For example, when writing to the first process for DatamedFT<sup>™</sup>, the appropriate folder can be found in the registry as:

HKEY\_LOCAL\_MACHINE\SYSTEM\CurrentControlSet\Services\DatamedFT\Process01\DirIn If the format translator is on a separate computer the folder will need to be shared and then the output folder would be <u>\\computername\sharename</u>. When all of the information is correct click **Next** to continue.

|                                                            |                                                                    | E                                                                                            |
|------------------------------------------------------------|--------------------------------------------------------------------|----------------------------------------------------------------------------------------------|
| saved?                                                     |                                                                    |                                                                                              |
| will be written to this fold<br>'ormat Translator software | er, which must be the sa<br>3.                                     | nme as the input                                                                             |
|                                                            |                                                                    | Browse                                                                                       |
|                                                            |                                                                    | BIowse                                                                                       |
|                                                            |                                                                    |                                                                                              |
|                                                            |                                                                    |                                                                                              |
|                                                            |                                                                    |                                                                                              |
|                                                            | saved?<br>will be written to this fold<br>ormat Translator softwar | saved?<br>will be written to this folder, which must be the sa<br>ormat Translator software. |

Enter the settings for the first serial port. If more than one serial port will be used, run HPRcvConfig after installation. Press the Using Modem button to fill in the default modem strings which will work with most Hayes<sup>®</sup> compatible modems. If a direct-serial cable is used then the modem initialization string must be blank. When all information is correct click Next to continue.

| o HPRcv™ Setup                                                                                                    |                                       |
|----------------------------------------------------------------------------------------------------|---------------------------------------|
| Serial Connection<br>What are the parameters for the serial connection?                                                   |                                       |
| Enter the settings for the serial port that will be monitored. Use<br>more ports if necessary.<br>Serial port to monitor: | HPRcvConfig after installation to add |
| СОМЗ                                                                                                    |                                       |
| Serial baud rate:                                                                                                    |                                       |
| 19200                                                                                                    |                                       |
| Modem initialization string:                                                                                              |                                       |
| AT&FE0V1Q0H0X4S0=0S7=30S12=10                                                                                             | ng Modem                              |
| Modem reset string:                                                                                                    |                                       |
| ATZ                                                                                                    |                                       |
|                                                                                                    |                                       |
| < <u>B</u> ack                                                                                                    | <u>N</u> ext > <u>C</u> ancel         |

> Select the installation folder for the program and then click *Next* to continue.

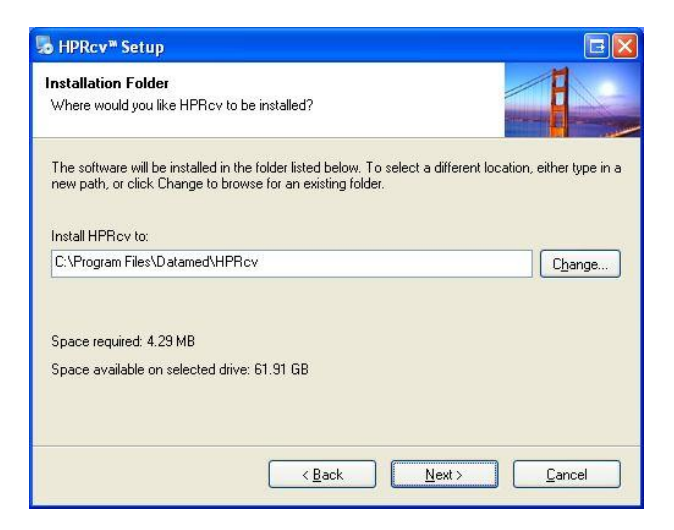

Confirm all of the settings (you may go back to correct them) and then click Next to begin installing the application.

| 😼 HPRcv™ Setup                                                                                                   |                                                                                                    | E 🛛            |
|----------------------------------------------------------------------------------------------------|----------------------------------------------------------------------------------------------------|----------------|
| Ready to Install<br>You are now ready to                                                                         | start the installation.                                                                                             |                |
| The installer now has                                                                                            | enough information to install HPRcv on your computer.                                                               |                |
| The following settings                                                                                           | will be used:                                                                                                    |                |
| EKG Output Folder:<br>Serial Port:<br>Baud Rate:<br>Modem Init String:<br>Modem Reset String:<br>Install folder: | C:\DatamedFT\EKGsfronXLI<br>CDM3<br>19200<br>AT&FE0V1Q0H0X4S0=0S7=30S12=10<br>ATZ<br>C:\Program Files\Datamed\HPRcv |                |
| Please click Next to p                                                                                           | roceed with the installation.                                                                                       |                |
|                                                                                                    | < Back Next >                                                                                                    | <u>C</u> ancel |

> The following screens will appear to show the progress of the installation.

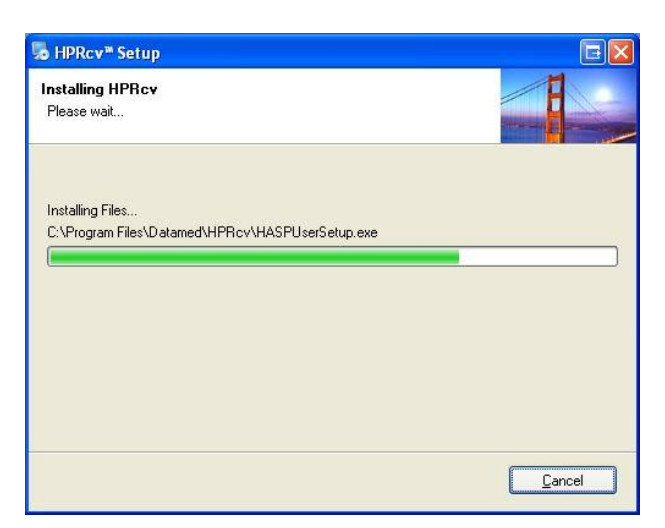

| HPRcv <sup>™</sup> Setup                               |   |
|--------------------------------------------------------|---|
| nstalling services and settings<br>Please wait         |   |
| Please wait while the following actions are performed: |   |
| Installing HPHcv and HPHcvStart services               |   |
|                                                        | × |

> Once installation is complete, click *Close* to finish.

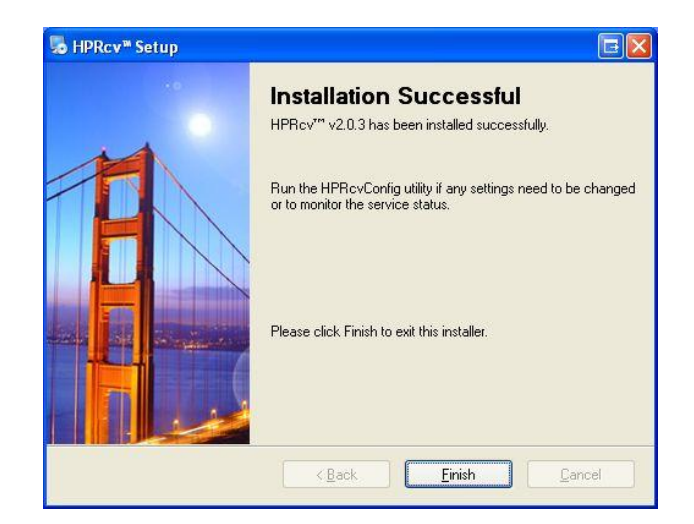

> The HPRcv service will not start until the computer is rebooted. It can be started immediately using the HPRcvConfig utility. This utility should be found at  $Start \rightarrow All Programs \rightarrow Datamed \rightarrow HPRcv \rightarrow HPRcvConfig$ . If any configuration changes are needed this utility is used to make them.

An alternative method of starting the service is to open the **Services** applet from *Control Panel*  $\rightarrow$  *Administrative Tools* and start the *HPRcvStart* service. The job of this service is to make sure that HPRcv runs and is restarted if it stops for any reason.

#### Updating

When an update to  $HPRcv^{M}$  is needed, an update package will be distributed. This package will install the updated software as necessary. To run the update, do the following:

Download the update package from the website (contact ESI for access), locate HPRcvUpdate.exe and double click on it. The following screen should appear. Click Next to continue.

| 🧓 HPRcv™ Update |                                                                                                    |
|-----------------|----------------------------------------------------------------------------------------------------|
|                 | Welcome to the update installer for HPRcv <sup>TM</sup> . This installer will update the software to v2.0.3.<br>It is strongly recommended that you exit all Windows programs before continuing with this update.<br>If you have any other programs running, please click Cancel, close the programs, and run this setup again.<br>Otherwise, click Next to continue. |
|                 | < Back Next > Cancel                                                                                                    |

> Read the License Agreement carefully and select *I Agree*. Click *Next* to continue.

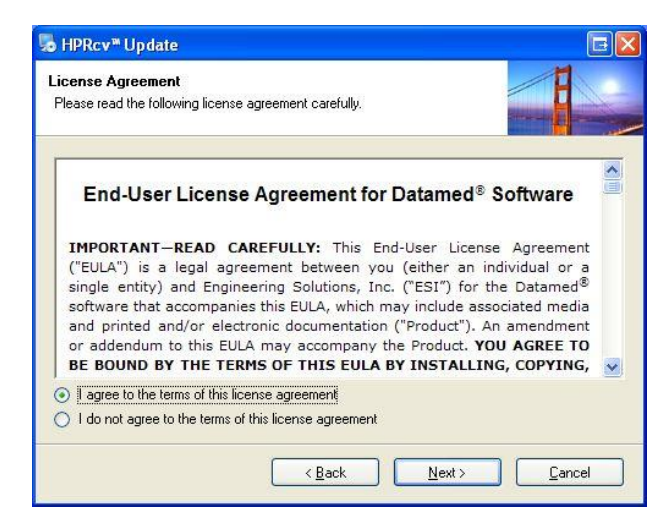

> Click *Next* to begin installing the update.

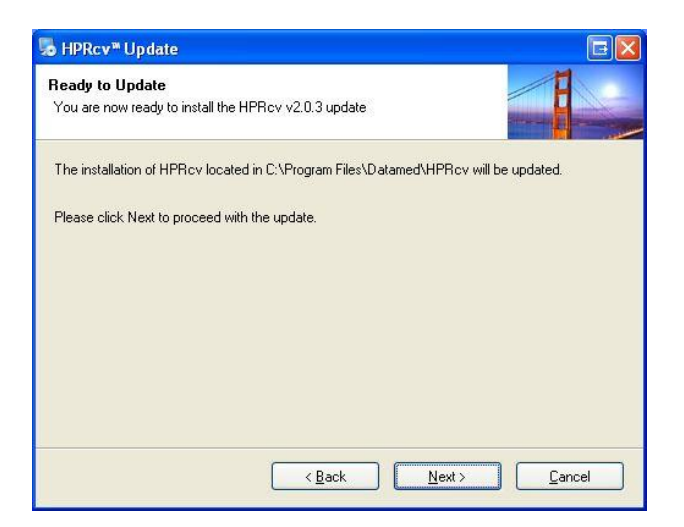

> Once installation is complete, click *Close* to finish.

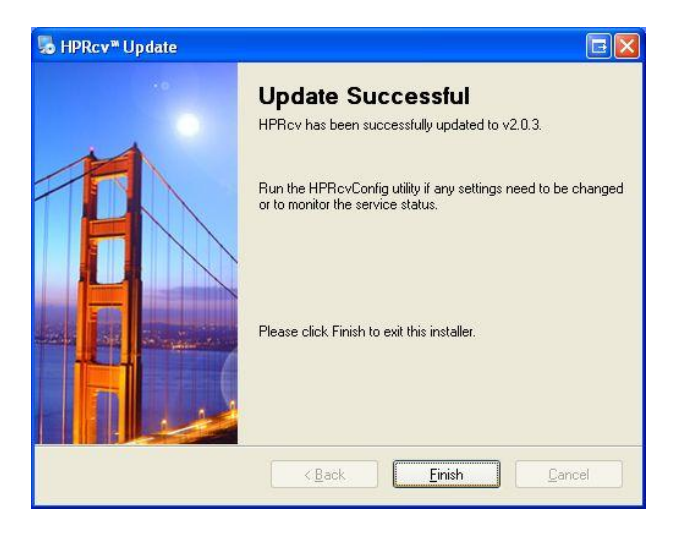

#### Uninstalling

To uninstall HPRcv, do the following:

From Start → All Programs → Datamed → HPRcv, select Uninstall HPRcv. Alternatively, open Control Panel, choose Add or Remove Programs, select HPRcv, and press the Remove button The following screen should appear. Click Next to continue.

| 5 HPRcv™ Uninstaller |                                                                                                    |
|----------------------|----------------------------------------------------------------------------------------------------|
|                      | Uninstall HPRcv<br>This program will uninstall HPRcv.<br>If the services are running they will be stopped automatically.<br>However if HPRcvConfig is running please close it before<br>proceeding with the uninstallation.<br>Click Next to continue. |
|                      | <back next=""> Cancel</back>                                                                                                    |

> The following screen will appear to show the progress of the uninstall.

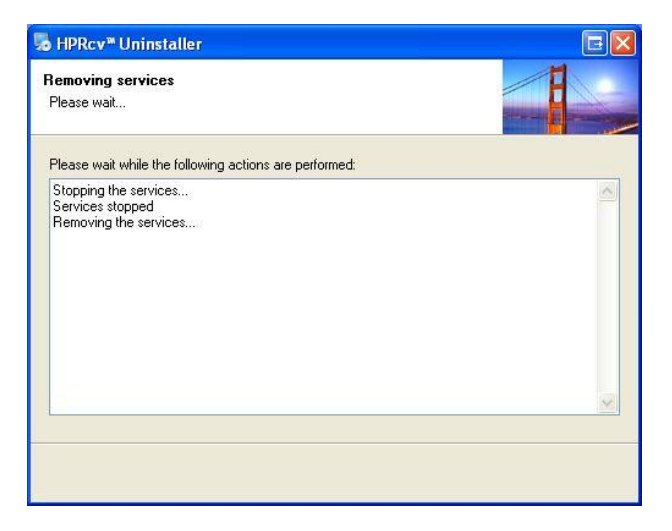

> Once the uninstall is complete, click *Close* to finish.

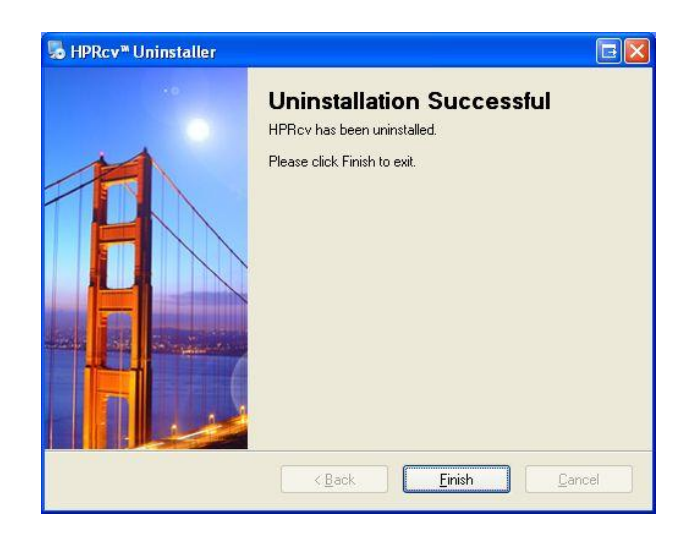

## CHAPTER 3 - CONFIGURING AN XLI CARDIOGRAPH

o get the most data from an HP PageWriter<sup>™</sup> Xli cardiograph, the floppy interface should be used and the special 12x10x500 mode should be enabled. If this type of setup is not used, the data being transmitted to the host system will be incomplete (either 3x4 or 6x2). Note that when the cardiograph is in this special mode, the EKGs that are stored are not compatible with most TraceMaster systems directly.

To place the cardiograph in the special  $12 \times 10 \times 500$  mode, do the following:

- 1. Press *MENU* until you see choices including *Config*, then press *Config*.
- 2. If a password is requested, enter your password. (your BioMed should know what it is)
- 3. Press *Global*. As each choice is presented, press *Enter* to go to the next step or *Choose* to change the entry, then press *Enter* to go on to the next entry. Most items should be left unchanged, unless there is a good reason to change them.
- 4. Keep pressing *Enter* to step through the long list of entries until you see an entry labeled *Special Applications*. Press *Choose* to change it to *Yes*, then *Enter*.
- 5. Press *Enter* until you see *EKG Store Mode*. Press *Choose* to change it from *Standard* to *Special*. Then press *Enter* to save the choice.
- 6. Press *Exit* to leave the menu and keep your settings.
- 7. Make these changes to each XLi cart.

Note that using the special leads format will limit the number of EKGs stored on each diskette to about 30.

### CHAPTER 4 - CONFIGURING HPRCV

nce HPRcv is installed, changes to the configuration settings can be done using the HPRcvConfig utility that is installed along with the service. Open the utility from the Windows™ Start menu and it will automatically read the current configuration settings from the registry. The window should look similar to this:

| 🔫 Datamed® Confi            | guration Utility for HP                          | Rcv        |                       |
|-----------------------------|--------------------------------------------------|------------|-----------------------|
| File Help                   |                                                  |            |                       |
| Serial Port Monitor Pro     | cess 🔟 💌                                         | 💌 En       | able this process     |
| Output folder: C:\          | DatamedFT\EKGsfromXLi                            |            | Browse                |
| Serial Settings             |                                                  |            |                       |
| Serial port: COM1           | ~                                                | Baud rate: | 9600                  |
| Using a modem of            | on this port                                     |            |                       |
| Modem init string:          | Modem init string: AT&FE0V1Q0H0X4S0=0S7=30S12=10 |            |                       |
| Modem reset string:         | ATHO                                             |            |                       |
| Logging Settings            |                                                  |            |                       |
| Log incoming tra            | nsmissions                                       |            |                       |
| Logging folder:             |                                                  |            | Browse                |
| Max number of log fil       | es to keep (0 = unlimited):                      | 0          | 0                     |
| Max size (in K bytes)       | of each log file (0 = unlimited                  | d): 256    | \$                    |
| Service Status<br>Stopped ( | Start Stop                                       |            | Save Changes<br>Close |

There are four port monitor processes that can be set up. Use the first selection box on the screen to pick the appropriate process and the information for that process will populate the rest of the screen. Note that after installation only the first process is enabled - enable the others as necessary.

The output folder, serial port settings, modem settings, and logging settings can be set individually for each port monitor process. Note that a mapped drive cannot be used for the Output Folder setting because mapped drives are not available to services. Any changes made will not take effect until they are saved (using the button or the menu choice) and the service is restarted. The current status (Running or Stopped) can be seen near the bottom of the window and the service can be directly stopped and/or started from this utility. Note that the Serial Port selection box is filled in with all of the valid entries that the operating system is aware of. If changes are made on the screen but you want to return to the current values you can choose *Reload from Registry* on the *File* menu.

If HPRcv is not operating properly and ESI support personnel request that you turn on debugging, choose Access Advanced Settings from the File menu and a new section will appear on the window.

Check the *Enable Debugging* checkbox and select a folder to write the debug files to, then save the settings and restart the service. One or more debug files will be created in the output folder which can be forwarded to ESI support for analysis. The *Max ECGs allowed per batch* should not be adjusted unless instructed to do so by ESI support personnel.

## CHAPTER 5 - TROUBLESHOOTING

hen HPRcv is installed, two new Windows<sup>™</sup> services are created: HPRcv and HPRcvStart. The functions of HPRcvStart are to start and stop HPRcv, as well as to monitor it. If HPRcv stops for some reason HPRcvStart will restart it. During installation HPRcv's startup type will be set to *Manual*, and HPRcvStart's startup type will be set to *Automatic*. HPRcv should never be started or stopped directly. When HPRcvStart is started or stopped it will take care of HPRcv.

If there is a problem, the first place to look is the *Event Viewer*, which can be accessed from **Control Panel**  $\rightarrow$  **Administrative Tools**. Once the viewer is open, select *Application* from the left side menu and the right side will be filled with the application event log. Double-clicking on any entry in the log will open a window that shows the details for the event. The *Type* column in the log will indicate whether this is an *Information* or *Error* message, and the *Source* column will indicate what service logged the entry. The *Information* messages are normal and for a normal startup there will be one from HPRcvStart (*Service started successfully*), and three or four from HPRcv depending on what ports are set up. The *Error* messages describe problems that have occurred. Reviewing the log entries will give insight into what is working and what is a problem.

On startup there should be either one or two messages that say that HPRcv has started listening for messages and listing the directory where files will be written. There should be a startup message for each process that is enabled. If any message that should be there is not present, check the configuration settings using HPRcvConfig to confirm that the parameters are correct (see *Chapter 4* for details). If the message is missing and there is no error relating to it, make sure the process is enabled. In most cases, however, there will be an error message that describes the problem. For example if the **SerialPort** setting is set to "1" instead of "COM1", or if it is set to a port that doesn't exist then an error would be produced. Most errors are self-explanatory and can be resolved by correcting the setting or condition that caused them.

If the services start properly but no files are received when the originating device makes a transmission, contact ESI support for assistance resolving the problem. If instructed to turn on debugging, follow the instructions in *Chapter 4* and send the debug file(s) to ESI.

## APPENDIX A - CONFIGURATION SETTINGS

HPRcvConfig should be used to make all configuration changes, however if there is a problem with it or if instructed by ESI support personnel, the registry editor can be used to directly access the settings. Note that improper use of the registry editor can lead to serious problems with the computer, including rendering it inoperable, so extreme care must be used. Open the registry editor by selecting Start  $\rightarrow$  Run and then type "*regedit*" and press *OK*. When the registry editor opens, navigate the folders to HKEY\_LOCAL\_MACHINE\SYSTEM\CurrentControlSet\Services\HPRcv. It should look like this:

| e <u>E</u> dit <u>V</u> iew F <u>a</u> vorite | s <u>H</u> elp |                   |           |                              |
|-----------------------------------------------|----------------|-------------------|-----------|------------------------------|
| 🗉 🦲 helpsvc                                   | ^              | Name              | Туре      | Data                         |
| 🗄 🦲 HidBatt                                   |                | (Default)         | REG_SZ    | (value not set)              |
| 🗄 🛄 HidServ                                   |                | BaudRate          | REG_SZ    | 9600                         |
| 🗄 🛄 hidusb                                    |                | ab DebugDir       | REG_SZ    |                              |
| ± 🛄 hpn                                       |                | Debugging         | REG_SZ    | Off                          |
|                                               | -              | ab LogDir         | REG_SZ    |                              |
| Process?                                      |                | Logging           | REG_SZ    | Off                          |
| Process2                                      |                | B MaxECGsPerBatch | REG_DWORD | 0×00000063 (99)              |
| Process4                                      |                | MaxLogSize        | REG_SZ    | 256                          |
| Security                                      |                |                   | REG_SZ    | 0                            |
| E IPRcvStart                                  |                | ModemInit         | REG_SZ    | AT&FE0V1Q0H0X4S0=057=30512=1 |
| E 🛄 HSF_DP                                    |                |                   | REG_SZ    | ATHO                         |
| E 🦲 HSFHWCD2                                  |                | OutDir            | REG_SZ    | C:\DatamedFT\EKGsfromXLi     |
| 🗄 🧰 HTTP                                      |                | ProcessActive     | REG_SZ    | Yes                          |
| 🗄 🧰 HTTPFilter                                | ~              | DerialPort        | REG_SZ    | COM1                         |
| i2omamt                                       |                |                   | REG_SZ    | Yes                          |

Most of the settings must not be changed or the operation of HPRcv will be affected. If any setting is changed HPRcvStart must be restarted. The following configuration settings may be changed:

- BaudRate This is the baud rate for the serial port. Valid settings are 2400, 9600, 19200, and 115200. Do not include any characters other than digits.
- **DebugDir** The folder where debug files will be written if debugging is on.
- Debugging This indicates whether debugging is turned on or not.
- LogDir The folder where log files will be written if logging is on.
- Logging This indicates whether logging is turned on or not.

- MaxECGsPerBatch This indicates the maximum number of EKGs that can be received in a single batch transmission. This should not be changed.
- MaxLogSize This is the maximum size (in Kbytes) that a log file will be allowed to grow before creating a new log file.
- MaxSavedLogs This is the maximum number of log files to keep. Excess log files will be deleted.
- ModemInit This is the string that is sent to the modem to initialize it and may be changed as needed if serial communication is used. For a direct connection (no modem), this should be blank.
- ModemReset This is the string that is sent to the modem to reset it after a transmission and may be changed as needed if serial communication is used. For a direct connection (no modem), this should be blank.
- OutDir This is the location where the files will be written. It should always point to the same location as the InDir setting for DatamedFT. IMPORTANT NOTE: A mapped drive cannot be used for this setting because mapped drives are not available to services.
- ProcessActive This indicates that this port monitor process is enabled.
- SerialPort This is the port to use for serial communication. The format is "COM1", "COM2", etc. If serial communication is not used this *must* be blank. Note that if this is set to a port that does not exist then errors will be produced.
- UsingModem This indicates that a modem is attached to this serial port.

#### APPENDIX B - END USER LICENSE AGREEMENT AND LIMITED WARRANTY

The current End User License Agreement and Limited Warranty (EULA) can be found on ESI's web site (<u>www.engs.com</u>). The following EULA was current at the time of this printing.

## End-User License Agreement for Datamed<sup>®</sup> Software

**IMPORTANT—READ CAREFULLY:** This End-User License Agreement ("EULA") is a legal agreement between you (either an individual or a single entity) and Engineering Solutions, Inc. ("ESI") for the Datamed<sup>®</sup> software that accompanies this EULA, which may include associated media and printed and/or electronic documentation ("Product"). An amendment or addendum to this EULA may accompany the Product. YOU AGREE TO BE BOUND BY THE TERMS OF THIS EULA BY INSTALLING, COPYING, OR USING THE PRODUCT. IF YOU DO NOT AGREE, DO NOT INSTALL, COPY, OR USE THE PRODUCT; YOU MAY RETURN IT TO YOUR PLACE OF PURCHASE FOR A FULL REFUND, IF APPLICABLE.

**1. GRANT OF LICENSE.** ESI grants you the following rights provided that you comply with all terms and conditions of this EULA:

**1.1 Installation and Use for Protected Products.** For each valid license purchased, you may install and use a single copy of the Product on a single computer (actual or virtual). The Product is protected by either a Hardware Security Key or a Software Activation Code to prevent the operation of the Product on more than one computer. By installing the Product you expressly agree to the installation of the appropriate drivers for the Hardware or Software protection mechanism.

**1.2 Installation and Use for Accessory Products.** For each valid license of Datamed<sup>®</sup> Format Translator Software purchased, you may install and use a single copy of the Product on a single computer (actual or virtual). The Product is designed to work only in conjunction with and as an accessory to properly licensed Datamed<sup>®</sup> Format Translator Software.

**1.3 License Grant for Documentation.** Any documentation that accompanies the Product is licensed for internal, non-commercial reference purposes only.

**2. RESERVATION OF RIGHTS AND OWNERSHIP.** ESI reserves all rights not expressly granted to you in this EULA. The Product is protected by copyright and other intellectual property laws and treaties. ESI or its Representatives own the title, copyright, and other intellectual property rights in the Product. **The Product is licensed, not sold.** This EULA does not grant you any rights to trademarks or service marks of ESI.

**3. FEEDBACK.** ESI may provide you with a mechanism to provide feedback, suggestions and ideas, if you choose, about its products and services ("Feedback"). You agree that ESI may, in its sole discretion, use the Feedback you provide to ESI in any way, including in future modifications of the Product. You hereby grant ESI a perpetual, worldwide, fully transferable, irrevocable, royalty free license to use, modify, create derivative works from, distribute and display any information you provide to ESI in the Feedback.

4. RESTRICTIONS; LIMITATIONS ON REVERSE ENGINEERING, DECOMPILATION, AND DISASSEMBLY. You are not licensed or permitted to do any of the following : (i) make additional copies of the Product except as provided herein; (ii) enable others to use your registration code(s) or serial numbers (if any); (iii) give copies to another person who has not purchased a license for the Product from ESI; (iv) duplicate the ESI Product by any other means including electronic transmission; or (v) copy the printed materials or user documentation accompanying the Product, if any. You may not reverse engineer, decompile, or disassemble the Product, except and only to the extent that such activity is expressly permitted by this EULA or applicable law notwithstanding this limitation. You agree that in the event of actual or threatened breach of this Section by you, ESI will have no adequate remedy at law and will be entitled to immediate and injunctive and other equitable relief, without bond and without the necessity of showing actual money damages.

**5. NO RENTAL/COMMERCIAL HOSTING.** You may not rent, lease, lend or provide commercial hosting services with the Product.

**6. TERMINATION.** Without prejudice to any other rights, ESI may terminate this EULA immediately and without notice if you fail to comply with any term or condition of this Agreement. Upon such termination, you must immediately destroy all complete and partial copies of the Product, including all backup copies.

**7. LIMITED WARRANTY FOR PRODUCT.** ESI warrants that the Product will perform substantially in accordance with the documentation thereof for a period of one (1) year from the date of receipt. Extended warranty support may be available for purchase from ESI.

If an implied warranty or condition is created by your state/jurisdiction and federal or state/provincial law prohibits disclaimer of it, you also have an implied warranty or condition, BUT ONLY AS TO DEFECTS DISCOVERED DURING THE PERIOD OF THIS LIMITED WARRANTY (ONE YEAR). AS TO ANY DEFECTS DISCOVERED AFTER THE ONE-YEAR PERIOD, THERE IS NO WARRANTY OR CONDITION OF ANY KIND. Some states/jurisdictions do not allow limitations on how long an implied warranty or condition lasts, so the above limitation may not apply to you.

Any supplements or updates to the Product, including without limitation, any updates provided to you after the expiration of the one year Limited Warranty period are not covered by any warranty or condition, express, implied or statutory.

8. LIMITATION ON REMEDIES; NO CONSEQUENTIAL OR OTHER DAMAGES. Your exclusive remedy for any breach of this Limited Warranty is as set forth below. Except for a refund of the license fee (if any), YOU ARE NOT ENTITLED TO ANY DAMAGES, INCLUDING BUT NOT LIMITED TO CONSEQUENTIAL **DAMAGES**, if the Product does not meet ESI's Limited Warranty, and, to the maximum extent allowed by applicable law, even if any remedy fails of its essential purpose. The terms of Section 11 ("Exclusion of Incidental, Consequential and Certain Other Damages") are also incorporated into this Limited Warranty. Some states/jurisdictions do not allow the exclusion or limitation of incidental or consequential damages, so the above limitation or exclusion may not apply to you. This Limited Warranty gives you specific legal rights. You may have other rights which vary from state/jurisdiction to state/jurisdiction.

**9. YOUR EXCLUSIVE REMEDY.** ESI's entire liability and your exclusive remedy for any breach of this Limited Warranty or for any other breach of this EULA or for any other liability relating to the Product shall be, at ESI's option from time to time exercised subject to applicable law, (a) return of the amount paid (if any) for the Product, or (b) repair or replacement of the Product, that does not meet this Limited Warranty and that is returned to ESI. You will receive the remedy elected by ESI without charge, except that you are responsible for any expenses you may incur (e.g. cost of shipping the Product to ESI). This Limited Warranty is void if failure of the Product has resulted from accident, abuse, misapplication, abnormal use or a virus. Any replacement Product will be warranted for the remainder of the original warranty period or thirty (30) days, whichever is longer, and ESI will use commercially reasonable efforts to provide your remedy within a commercially reasonable time of your compliance with ESI's warranty remedy procedures. ESI may use electronic means to deliver the product. To exercise your remedy, contact: Engineering Solutions, Inc., 7755 Hunters Run Drive, Germantown, TN, 38138, USA, (901) 756-1285.

10. DISCLAIMER OF WARRANTIES. The Limited Warranty that appears above is the only warranty made to you and is provided in lieu of any other warranties or similar obligations (if any) created by any advertising, documentation, packaging, or other communications. No employee, agent, representative or affiliate of ESI has authority to bind ESI to any oral representations or warranty concerning the Product. Any written representation or warranty not expressly contained in this EULA will not be enforceable. EXCEPT FOR THE LIMITED WARRANTY, THE SOFTWARE, DISK(S), RELATED MATERIALS, DOCUMENTATION AND/OR ANY SERVICES RELATED TO THE PRODUCT, ARE PROVIDED "AS-IS, WITH ALL FAULTS," AND TO THE MAXIMUM EXTENT PERMITTED BY APPLICABLE LAW, ESI AND ITS SUBSIDIARIES, AFFILIATES, LICENSORS, DISTRIBUTORS, DEALERS OR SUPPLIERS ("REPRESENTATIVES") DISCLAIMS ALL OTHER REPRESENTATIONS AND WARRANTIES, EXPRESS OR IMPLIED, REGARDING THE SOFTWARE, DISK(S), RELATED MATERIALS, CONTENT AND ANY SERVICES, INCLUDING THEIR FITNESS FOR A PARTICULAR PURPOSE, SECURITY, QUALITY, MERCHANTABILITY, OR THEIR NON-INFRINGEMENT. ESI EXPRESSLY DISCLAIMS ANY REPRESENTATIONS OR WARRANTIES THAT YOUR USE OF THE PRODUCT WILL SATISFY ANY STATUTORY OR REGULATORY OBLIGATIONS, OR WILL ASSIST WITH, GUARANTEE OR OTHERWISE ENSURE COMPLIANCE WITH ANY APPLICABLE LAWS OR REGULATIONS, INCLUDING BUT NOT LIMITED TO THE HEALTH INSURANCE PORTABILITY AND ACCOUNTABILITY ACT OF 1996 ("HIPAA") OR OTHER FEDERAL OR STATE STATUTES OR REGULATIONS. YOU ARE SOLELY RESPONSIBLE FOR ENSURING THAT YOUR USE OF THE PRODUCT, RELATED SERVICES OR CONTENT IS IN ACCORDANCE WITH APPLICABLE LAW. IT IS YOUR RESPONSIBILITY TO KEEP ABREAST OF CHANGES IN LAWS, REGULATIONS AND HEALTHCARE PRACTICES THAT AFFECT YOU AND YOUR BUSINESS. You shall indemnify and hold ESI harmless from and

against any costs, losses, liabilities and expenses (including reasonable attorneys fees) arising out of third party claims related to your use of the Product or violation of this EULA.

11. EXCLUSION OF INCIDENTAL, CONSEQUENTIAL AND CERTAIN OTHER DAMAGES. TO THE MAXIMUM EXTENT PERMITTED BY APPLICABLE LAW, IN NO EVENT SHALL ESI OR ITS REPRESENTATIVES BE LIABLE FOR ANY SPECIAL, INCIDENTAL, PUNITIVE, EXPECTATION, INDIRECT, OR CONSEQUENTIAL DAMAGES WHATSOEVER (INCLUDING, BUT NOT LIMITED TO, DAMAGES FOR LOSS OF PROFITS OR CONFIDENTIAL OR OTHER INFORMATION, FOR BUSINESS INTERRUPTION, FOR PERSONAL INJURY, FOR LOSS OF PRIVACY, FOR FAILURE TO MEET ANY DUTY INCLUDING OF GOOD FAITH OR OF REASONABLE CARE, FOR NEGLIGENCE, AND FOR ANY OTHER PECUNIARY OR OTHER LOSS WHATSOEVER) ARISING OUT OF OR IN ANY WAY RELATED TO THE USE OF OR INABILITY TO USE THE PRODUCT, THE PROVISION OF OR FAILURE TO PROVIDE SUPPORT OR OTHER SERVICES, INFORMATION, SOFTWARE, AND RELATED CONTENT THROUGH THE PRODUCT OR OTHERWISE ARISING OUT OF THE USE OF THE PRODUCT, OR OTHERWISE UNDER OR IN CONNECTION WITH ANY PROVISION OF THIS EULA, EVEN IN THE EVENT OF THE FAULT, TORT (INCLUDING NEGLIGENCE), MISREPRESENTATION, STRICT LIABILITY, BREACH OF CONTRACT OR BREACH OF WARRANTY OF ESI OR ANY REPRESENTATIVE, AND EVEN IF ESI OR ANY REPRESENTATIVE HAS BEEN ADVISED OF THE POSSIBILITY OF SUCH DAMAGES.

12. LIMITATION OF LIABILITY AND REMEDIES. Notwithstanding any damages that you might incur for any reason whatsoever (including, without limitation, all damages referenced herein and all direct or general damages in contract or anything else), the entire liability of ESI and any of its Representatives under any provision of this EULA and your exclusive remedy hereunder (except for any remedy of repair or replacement elected by ESI with respect to any breach of the Limited Warranty) shall be limited to the lesser of (i) the actual damages you incur in reasonable reliance on the Product or (ii) the license fees actually paid by you for the Product. The foregoing limitations, exclusions and disclaimers (including Sections 8, 9, 10 and 11) shall apply to the maximum extent permitted by applicable law, even if any remedy fails its essential purpose. The disclaimers and limitations on liability set forth above are fundamental elements of the basis of the agreement between ESI and you.

**13. Export Restrictions.** You acknowledge and agree that the Product is subject to restrictions and controls imposed by the Export Administration Act of 1979, as amended, and the Export Administration Regulations thereunder ("the Acts"). You agree and certify that neither the Product nor any direct product thereof is being or will be used for any purpose prohibited by the Acts. You further agree and certify that neither the ESI Product nor any direct product thereof will be exported to (i) the following countries which are currently subject to U.S. trade embargoes: Cuba, Iran, Libya, North Korea, Sudan and Syria or (ii) persons or entities on the U.S. "Denied Persons List", "Specially Designated Nationals List" and "Entities List".

**14. U.S. GOVERNMENT LICENSE RIGHTS.** All Product provided to the U.S. Government pursuant to solicitations issued on or after December 1, 1995 is provided with the commercial license rights and restrictions described elsewhere herein. All Product provided to the U.S. Government pursuant to solicitations issued prior to December 1, 1995 is provided with "Restricted Rights" as provided for in FAR, 48 CFR 52.227-14 (JUNE 1987) or DFAR, 48 CFR 252.227-7013 (OCT 1988), as applicable.

15. APPLICABLE LAW. This EULA is governed exclusively by the laws of the State of Tennessee, USA.

**16. ENTIRE AGREEMENT; SEVERABILITY.** This EULA (including any addendum or amendment to this EULA which is included with the Product) is the entire agreement between you and ESI relating to the Product and the support services (if any) and they supersede all prior or contemporaneous oral or written communications, proposals and representations with respect to the Product or any other subject matter covered by this EULA. This EULA sets forth the entire liability of ESI and its representatives and your exclusive remedy with respect to the Product and services and their use. To the extent the terms of any ESI policies or programs for support services conflict with the terms of this EULA, the terms of this EULA shall control. Any waiver of the terms herein by ESI must be in a writing signed by an authorized officer of ESI and expressly referencing the applicable provisions of this EULA. If any provision of this EULA is held to be void, invalid, unenforceable or illegal, the other provisions shall continue in full force and effect. Headings are included for convenience only, and shall not be considered in interpreting this Agreement. This EULA does not limit any rights that ESI may have under trade secret, copyright, patent or other laws.

## The following ESI GUARANTEE applies to you if you acquired this Product in any country other than the United States:

Statutory rights not affected - The following guarantee is not restricted to any territory and does not affect any statutory rights that you may have from your reseller or from ESI if you acquired the Product directly from ESI. If you acquired the Product or any support services in Australia, New Zealand or Malaysia, please see the "Consumer rights" section below.

*The Guarantee* - The Product is designed and offered as one of ESI's Datamed<sup>®</sup> products. You accept that no Product is error free and you are strongly advised to back-up your files regularly. Provided that you have a valid license, ESI guarantees that a) for a period of 90 days from the date of receipt of your license to use the Product or the shortest period permitted by applicable law it will perform substantially in accordance with any written materials that accompany the Product; and b) any support services provided by ESI shall be substantially as described in applicable written materials provided to you by ESI and ESI support engineers will use reasonable efforts, care and skill to solve any problem issues. Acknowledging that ESI has limited support resources, all support will be done remotely from ESI's home location. In the event that the Product fails to comply with this guarantee, ESI will either (a) repair or replace the Product or (b) return the price you paid. This guarantee is void if failure of the Product results from accident, abuse or misapplication. Any replacement Product will be guaranteed for the remainder of the original guarantee period or 30 days,

whichever period is longer. You agree that the above guarantee is your sole guarantee in relation to the Product and any support services.

*Exclusion of All Other Terms* - To the maximum extent permitted by applicable law and subject to the guarantee above, ESI disclaims all warranties, conditions and other terms, either express or implied (whether by statute, common law, collaterally or otherwise) including but not limited to implied warranties of satisfactory quality and fitness for particular purpose with respect to the Product and any written materials that accompany the Product. Any implied warranties that cannot be excluded are limited to 90 days or to the shortest period permitted by applicable law, whichever is greater.

*Limitation of Liability* - To the maximum extent permitted by applicable law and except as provided in the ESI Guarantee, ESI and its Representatives shall not be liable for any damages whatsoever (including without limitation, damages for loss of business profits, business interruption, loss of business information or other pecuniary loss) arising out of the use or inability to use the Product, even if ESI has been advised of the possibility of such damages. In any case ESI's entire liability under any provision of this EULA shall be limited to the amount actually paid by you for the Product. These limitations do not apply to any liabilities that cannot be excluded or limited by applicable laws.

*Consumer Rights* - Consumers in Australia, New Zealand or Malaysia may have the benefit of certain rights and remedies by reason of the Trade Practices Act and similar state and territory laws in Australia, the Consumer Guarantees Act in New Zealand and the Consumer Protection Act in Malaysia in respect of which liability cannot lawfully be modified or excluded. If you acquired the Product in New Zealand for the purposes of a business, you confirm that the Consumer Guarantees Act does not apply. If you acquired the Product in Australia and if ESI breaches a condition or warranty implied under any law which cannot lawfully be modified or excluded by this agreement then, to the extent permitted by law, ESI's liability is limited, at ESI's option, to: (i) in the case of the Product: a) repairing or replacing the Product; or b) the cost of such repair or replacement; and (ii) in the case of support services: a) re-supply of the services; or b) the cost of having the services supplied again.

Should you have any questions concerning this EULA, or if you desire to contact ESI for any reason, please use the address information enclosed in this Product to contact ESI directly or visit ESI on the World Wide Web at <a href="http://www.engs.com">http://www.engs.com</a>.